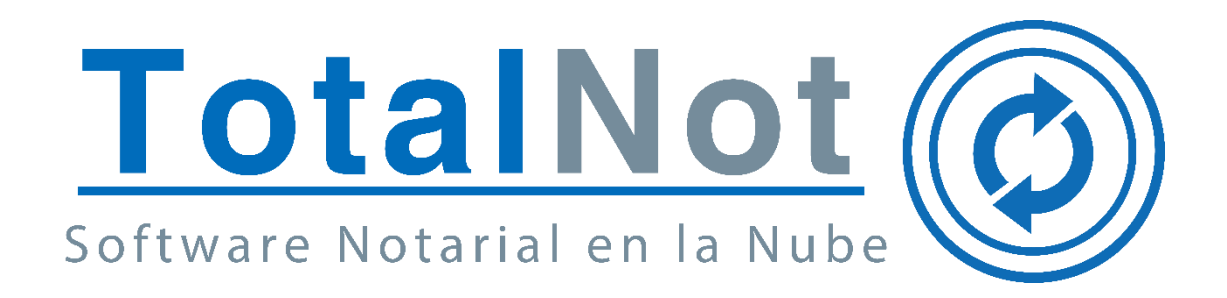

#### Distinguido Notario:

Nos es grato comunicarle las mejoras que se han incluido a la plataforma para el mes de marzo de 2022.

En **TotalNot**® estamos comprometidos en brindarle las herramientas para realizar su trabajo de la manera más sencilla y eficiente.

Constantemente estamos a la escucha de sus comentarios, sugerencias y disposiciones de la autoridad.

Hemos implementado en la plataforma los siguientes cambios:

Importar datos de las operaciones registradas (clientes, gastos por terceros, comparecientes, etc.) en la cuenta Administradora desde AdminNot®, a la cuenta del RFC Facturador. Esto permite timbrar el CFDI correspondiente, en el módulo FacturaNot® del RFC facturador..

Al tener una cuenta denominada "RFC Administrador" en la cual tenemos el control y registro de las operaciones de nuestra notaría utilizando el módulo AdminNot®, podemos, a través de este módulo, exportar los datos de un cliente y los datos del CFDI de honorarios, que incluyen el complemento notarial, para posteriormente timbrarlos en la cuenta del "RFC Facturador" utilizando el módulo FacturaNot®.

Asegúrese de que tanto en la cuenta del "RFC Administrador" como en la cuenta del "RFC Facturador" esté registrado el código de notario. Esta información es fundamental para garantizar la generación adecuada del CFDI al exportar los datos.

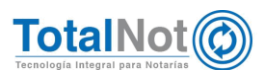

Desde la cuenta el RFC Administrador, en el PANEL DE CONTROL TOTALNOT, ingresar al módulo de AdminNot®.

| TotalNot                                  |                                                                               |  |  |  |  |
|-------------------------------------------|-------------------------------------------------------------------------------|--|--|--|--|
| FacturaNot<br>Para Notarios<br>FacturaNot | DeclaraNot<br>DeclaraNot Plus                                                 |  |  |  |  |
| FiscalNot<br>PARA NOTARIAS<br>FiscalNot   | ConsultaNot<br>PERSONAS Y EMPRESAS<br>VINCULADAS (UIF)<br>ConsultaNot Clásico |  |  |  |  |
| CALCULADORA DE ISR<br>PARA NOTARIOS       | AdminNot<br>Administración<br>Notarial                                        |  |  |  |  |

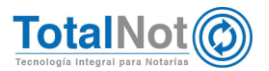

Ingresar "Expedientes y presupuestos".

|                               |                      | AdminIstración<br>Notarial          |                 |                                    |
|-------------------------------|----------------------|-------------------------------------|-----------------|------------------------------------|
|                               |                      |                                     |                 | \$                                 |
| Expedientes y<br>presupuestos | Control de Protocolo | Tablero de gestión<br>y seguimiento | Índice notarial | Tarifas de impuestos<br>y derechos |

# Dar de alta el consecutivo de expediente

| ≡        | AdminNot                                  |                       |                                        |                            |           | AAA010101AAA - 576 SALIR 😝    |
|----------|-------------------------------------------|-----------------------|----------------------------------------|----------------------------|-----------|-------------------------------|
| Ð.       | AdminNot / Registro de expedientes y pres | supuestos             |                                        | 💼 Eliminar 🛛 🖬 Guardar 💽 🔍 | /alidar   |                               |
| .≱∕<br>× |                                           | 🗁 Datos generales 🔹   | acturación CFDI 🏾 🛎 Otorgantes 🖉 🞚 Tra | slativas de dominio        | Anticipos |                               |
| -        | Consultar y/o modificar e                 | expediente: 🔁         |                                        | 0\$                        |           | Fecha: 12/04/2022             |
| t:       | Tipo de operación:                        | COMPRAVENTA           |                                        | •                          | N         | otario:                       |
| \$       | Descripción de operación:                 | COMPRAVENTA           |                                        |                            | uiF       |                               |
|          | Institución:                              | NO VALIDAR BUFETE 🗸   | Abogado:                               | NO VALIDAR ABOGADO         |           | Operación reportable: No      |
|          | Asistente:                                | NO VALIDAR SECRETARIA | Abogado 2:                             | NO VALIDAR ABOGADO         |           | ¿Desea reportar la operación? |
|          | Monto de operación:                       | 200,000.00            | Moneda:                                | Pesos MXN 🗸                |           |                               |
|          | Observaciones:                            |                       |                                        |                            |           |                               |
|          |                                           |                       | Datos de                               | contacto                   |           |                               |
|          | Nombre del solicitante:                   |                       |                                        |                            | Te        | eléfono:                      |
|          | Móvil:                                    |                       | Correo electrónico:                    |                            |           |                               |

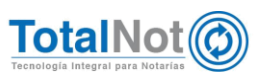

#### Seleccionar "Facturación CFDI".

| ≡   | AdminNot                                 |                       |                                     |                                    |           | AAA010101AAA - 576 S       | ALIR 🔂 |
|-----|------------------------------------------|-----------------------|-------------------------------------|------------------------------------|-----------|----------------------------|--------|
| Ð.  | AdminNot / Registro de expedientes y pre | supuestos             |                                     | 🛅 Eliminar 🖬 Guardar 🥏 V           | alidar    |                            |        |
| ×   |                                          | 🗁 Datos generale 📓    | acturación CFDI 📇 Otorgantes 🖩 Tras | slativas de dominio ③ Presupuestos | Anticipos |                            |        |
| ►   | Consultar y/o modificar (                | expediente: 🖹         |                                     | 0 \$                               | Fe        | echa: 12/04/2022           |        |
| t2  | Tipo de operación:                       | COMPRAVENTA           |                                     | -                                  | Notar     | rio:                       | ~      |
| do. | Descripción de operación:                | COMPRAVENTA           |                                     |                                    | uir       |                            |        |
|     | Institución:                             | NO VALIDAR BUFETE     | Abogado:                            | NO VALIDAR ABOGADO                 |           | Operación reportable: No   |        |
|     | Asistente:                               | NO VALIDAR SECRETARIA | Abogado 2:                          | NO VALIDAR ABOGADO                 | ¿De       | sea reportar la operación? | ~      |
|     | Monto de operación:                      | 200,000.00            | Moneda:                             | Pesos MXN 👻                        |           |                            |        |
|     | Observaciones:                           |                       |                                     |                                    |           |                            |        |
|     |                                          |                       | Datos de                            | contacto                           |           |                            |        |
|     | Nombre del solicitante:                  |                       |                                     |                                    | Teléfo    | יסת:                       |        |
|     | Móvil:                                   |                       | Correo electrónico:                 |                                    |           |                            |        |

Al seleccionar el cliente el cual será el receptor del CFDI, se importarán sus datos a la cuenta del RFC Facturador.

| ≡               | AdminNot AAAO                                                                                                    | 10101AAA - 576 SALIR 🔂 |
|-----------------|----------------------------------------------------------------------------------------------------|------------------------|
| €0.<br>2∕2<br>× | AdminNot / Registro de expedientes y presupuestos                                                                                                    |                        |
|                 | Céréco distrituit Descrituituit   RFC: XEXX010101000   Tipo: Persona física   Municipio / Alcaldía: Correo electrónico para envio de CFDI: d.carrasco@alcani.com.mx | oď                     |

# Seleccionar "Otorgantes".

| ≡        | AdminNot                                          | AAA0101                                                                                                    | 01AAA - 576 SALIR 🔂 |
|----------|---------------------------------------------------|----------------------------------------------------------------------------------------------------|---------------------|
| EA.      | AdminNot / Registro de expedientes y presupuestos | 💼 Eliminar 🖬 Guardar 🖉 Validar                                                                                  |                     |
| ×        |                                                   | 🖻 Datos generales 👪 Facturación CFD 🗱 Otorgantes 🗒 Traslativas de dominio 🔞 Presupuestos 👫 Anticipos 🔩 Trámites |                     |
| <b>-</b> | Código cliente: 🖪 EXTRANJERO                      | Nombre: NOMBRE EXTRANJERO                                                                                       | 0 🗹                 |
| t:       | RFC: XEXX010101000                                | Tipo: Persona física 🗸 Entidad federativa: ZACATECAS                                                            |                     |
| ¢        | Municipio / Alcaldía:                             | Correo electrónico para envío de CFDI: d.carrasco@alcani.com.mx                                                 |                     |
|          |                                                   |                                                                                                    |                     |

Ingresar información de los otorgantes.

TotalNot

| ≡       | AdminNot                                                                                                    |                                    |                               |                                 |                              |               | AAA010101    | AAA - 576 SALIR 🕞 |
|---------|----------------------------------------------------------------------------------------------------|------------------------------------|-------------------------------|---------------------------------|------------------------------|---------------|--------------|-------------------|
| E.      | AdminNot / Registro de expedientes y presupues                                                                                 | tos                                |                               | 💼 Eliminar                      | 🔒 Guardar 🛛 🥑 Validar 🛛 Exp. | . 210151      |              |                   |
| ×<br>•× | Avisos!<br>OPERACION REPORTABLE PARA: CARRASCO*ZANINI POULIOT DAVID<br>OPERACION REPORTABLE PARA: BELTRAN LLAUSAS LUIS GERARDO |                                    |                               |                                 |                              |               |              |                   |
| LE<br>Ø |                                                                                                    | 🖶 Datos generales 🛛                | 🕯 Facturación CFDI 🛛 🚢 Otorga | ntes 🛛 🎚 Traslativas de dominic | Presupuestos Anticipos       | E Trámites    |              |                   |
|         |                                                                                                    |                                    | Registro para índice notarial |                                 |                              |               |              | <b>2</b>          |
|         | Тіро                                                                                                    | Razón social / Apellido<br>paterno | Apellido materno              | Nombre(s)                       | CURP                         | RFC           | Carácter     | Porcentaje        |
|         | ×                                                                                                    |                                    |                               |                                 |                              |               | ~            |                   |
|         | Pers. Física 🗸                                                                                                    | BELTRAN                            | LLAUSAS                       | LUIS GERARDO                    | BELL890616HSLLLS03           | BELL8906163K2 | ENAJENANTE 👻 | 100.00            |
|         | Pers. Física 🗸                                                                                                    | CARRASCO ZANINI                    | POULIOT                       | DAVID                           | CAPD771229HDFRLV02           | CAPD7712295J6 | ADQUIRENTE 🗸 | 100.00            |

Seleccionar "Traslativa de dominio".

|               | AdminNot                                                                                                    |                                    |                               |                               |                      |               | AAA010101    | AAA - 576 SALIR 🔂 |
|---------------|----------------------------------------------------------------------------------------------------|------------------------------------|-------------------------------|-------------------------------|----------------------|---------------|--------------|-------------------|
| E.            | AdminNot / Registro de expedientes y presupues                                                                                 | tos                                |                               | â Eliminar                    | Guardar Sylaidar Exp | 210151        |              |                   |
| 22<br>12<br>1 | AvisosI<br>OPERACION REPORTABLE PARA: CARRASCO*ZANINI POULIOT DAVID<br>OPERACION REPORTABLE PARA: BELTRAN LLAUSAS LUIS GERARDO |                                    |                               |                               |                      |               |              |                   |
| LE<br>D       |                                                                                                    | 📛 Datos generales 🚦                | i Facturación CFDI 😤 Otorga   | ntes 🗍 Traslativas de dominio | Presupuestos         | E Trámites    |              |                   |
|               |                                                                                                    |                                    | Registro para índice notarial |                               |                      |               |              | <b>_</b>          |
|               | Тіро                                                                                                    | Razón social / Apellido<br>paterno | Apellido materno              | Nombre(s)                     | CURP                 | RFC           | Carácter     | Porcentaje        |
|               |                                                                                                    |                                    |                               |                               |                      |               | ~            | Ō                 |
|               | Pers. Física 🗸                                                                                                    | BELTRAN                            | LLAUSAS                       | LUIS GERARDO                  | BELL890616HSLLLS03   | BELL8906163K2 | ENAJENANTE 👻 | 100.00            |
|               | Pers. Física 🗸                                                                                                    | CARRASCO ZANINI                    | POULIOT                       | DAVID                         | CAPD771229HDFRLV02   | CAPD7712295J6 | ADQUIRENTE 🗸 | 100.00            |

Ingresar los datos del inmueble.

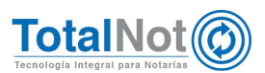

| =       | AdminNot                                                                                                    |                                                                           | ,                                                                                                    |                                                                |                                                                                              | AAA010101AAA - 576 SALIR 🔂  |
|---------|----------------------------------------------------------------------------------------------------|---------------------------------------------------------------------------|----------------------------------------------------------------------------------------------------|----------------------------------------------------------------|----------------------------------------------------------------------------------------------|-----------------------------|
| E.      | AdminNot / Registro de expedientes y presupuestos                                                           |                                                                           |                                                                                                    | 💼 Eliminar 🖬 Guardar                                           | Validar Exp. 210151                                                                          |                             |
| × 1     | Avisos!<br>OPERACION REPORTABLE PARA: CARRASCO"ZANINI PO<br>OPERACION REPORTABLE PARA: BELTRAN LLAUSAS LUI: | ULIOT DAVID<br>5 GERARDO                                                  |                                                                                                    |                                                                |                                                                                              |                             |
| t∎<br>¢ |                                                                                                    | 🖻 Datos generales 🛛 📓 Facturaci                                           | ión CFDI 😫 Otorgantes 🞚 Tra                                                                               | slativas de dominio 🕥 Presupu                                  | uestos 🛯 🖁 Anticipos 🛛 🗮 Trámites                                                            |                             |
|         |                                                                                                    |                                                                           |                                                                                                    |                                                                |                                                                                              |                             |
|         |                                                                                                    |                                                                           | Operaciones trasl                                                                                         | ativas de dominio                                              |                                                                                              |                             |
|         |                                                                                                    | Tipo de inmueble:                                                         | Operaciones trasl<br>Casa habitacional                                                                    | ativas de dominio                                              | Valor catastral:                                                                             |                             |
|         |                                                                                                    | Tipo de inmueble:<br>Valor avalúo:                                        | Operaciones trasl                                                                                         | ativas de dominio<br>Va                                        | Valor catastral:                                                                             |                             |
|         |                                                                                                    | Tipo de inmueble:<br>Valor avalúo:                                        | Operaciones trasl<br>Casa habitacional                                                                    | ativas de dominio<br>va<br>inmueble                            | Valor catastral:                                                                             |                             |
|         | Calle                                                                                                    | Tipo de inmueble:<br>Valor avalúo:<br>MOLINOOO                            | Operaciones trasl<br>Casa habitacional<br>Datos del<br>Manzana:                                           | ativas de dominio<br>Va<br>inmueble                            | Valor catastral:<br>Nor de construcciones no habitacionales:<br>Número exterior:             |                             |
|         | Calle:<br>Número interior:                                                                                  | Tipo de inmueble:<br>Valor avalúo:<br>MOLINOOO<br>133                     | Operaciones trasl<br>Casa habitacional<br>Datos del<br>Manzana:<br>Lote:                                  | ativas de dominio<br>Va<br>inmueble                            | Valor catastral:<br>Ilor de construcciones no habitacionales:<br>Número exterior:            |                             |
|         | Calle:<br>Número interior:<br>Entre calles:                                                                 | Tipo de inmueble:<br>Valor avalúo:<br>MOLINOOO<br>133                     | Operaciones trasl<br>Casa habitacional<br>Datos del<br>Manzana:<br>Lote:<br>C.P.:                         | ativas de dominio<br>va<br>inmueble<br>11420                   | Valor catastral:<br>Ilor de construcciones no habitacionales:<br>Número exterior:            | Seleccione una coincidencia |
|         | Calle:<br>Número interior:<br>Entre calle:<br>Estado:                                                       | Tipo de inmueble:<br>Valor avalúo:<br>MOLINOOO<br>133<br>CIUDAD DE MEXICO | Operaciones trasl<br>Casa habitacional<br>Datos del<br>Manzana:<br>Lote:<br>C.P.:<br>Municipio / Alcalda: | ativas de dominio<br>Va<br>inmueble<br>11420<br>MIGUEL HIDALGO | Valor catastral:<br>ilor de construcciones no habitacionales:<br>Número exterior:<br>Ciudad: | Seleccione una coincidencia |

# Seleccionar "Presupuestos".

| =        | AdminNot                                                          |                                                   |                                 |                            |                     |                                            | AAA010101AAA - 576 SALIR €>   |
|----------|-------------------------------------------------------------------|---------------------------------------------------|---------------------------------|----------------------------|---------------------|--------------------------------------------|-------------------------------|
| EA.      | AdminNot / Registro de exped                                      | ientes y presupuestos                             |                                 |                            | 💼 Eliminar          | Guardar 🔗 Validar Exp. 210151              |                               |
|          | Avisos!<br>OPERACION REPORTABLE PARA<br>OPERACION REPORTABLE PARA | A: CARRASCO*ZANINI POL<br>A: BELTRAN LLAUSAS LUIS | JLIOT DAVID<br>GERARDO          |                            |                     |                                            |                               |
| L∎<br>I∳ |                                                                   |                                                   | 🖿 Datos generales 🛛 👪 Facturaci | ón CFDI 🕹 Otorgantes 📱 Tra | slativas de dominio | Presupuestos R inticipos E Trámites        | 1                             |
|          |                                                                   |                                                   | Tipo de inmueble:               | Casa habitacional 🗸 🗸      |                     | Valor catastral:                           |                               |
|          |                                                                   |                                                   | Valor avalúo:                   |                            |                     | Valor de construcciones no habitacionales: |                               |
|          |                                                                   |                                                   |                                 | Datos del                  | inmueble            |                                            |                               |
|          |                                                                   | Calle:                                            | MOLINOOO                        | Manzana:                   |                     | Número exterior:                           |                               |
|          |                                                                   | Número interior:                                  | 133                             | Lote:                      |                     | _                                          |                               |
|          |                                                                   | Entre calles:                                     |                                 | C.P.:                      | 11420               |                                            | Seleccione una coincidencia 👻 |
|          |                                                                   | Estado:                                           | CIUDAD DE MEXICO 🗸              | Municipio / Alcaldía:      | MIGUEL HIDALGO      | Ciudad:                                    |                               |
|          |                                                                   | Colonia:                                          | NEXTITLA                        |                            |                     |                                            |                               |

Ingresar los honorarios y otros gastos de la operación.

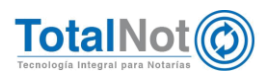

|    | AdminNot                                                                                                    |                                                       |                                           |                      | AAA010101AAA | 576 SALIR €→ |
|----|----------------------------------------------------------------------------------------------------|-------------------------------------------------------|-------------------------------------------|----------------------|--------------|--------------|
| E. | AdminNot / Registro de expedientes y presupuestos                                                                 |                                                       | 💼 Eliminar 🛛 🖬 Guardar 🛛 🔗 Val            | idar Exp. 210151     |              |              |
| ×  | Avisos!<br>OPERACION REPORTABLE PARA: CARRASCO*ZANINI POULI<br>OPERACION REPORTABLE PARA: BELTRAN LLAUSAS LUIS GE | OT DAVID<br>RARDO                                     |                                           |                      |              |              |
| L: |                                                                                                    | r Datos generales 📓 Facturación CFDI 🔹 Otorgantes     | II Traslativas de dominio ③ Presupuestos  | Anticipos            |              |              |
|    | Honora                                                                                                    | arios Notariales                                      |                                           | Total:               | \$ 21,400.00 | ▦            |
|    |                                                                                                    |                                                       |                                           | Honorarios:          | 10,000.00    |              |
|    |                                                                                                    |                                                       |                                           | 16.00 % I.V.A.:      | 1,600.00     |              |
|    |                                                                                                    |                                                       | Complemento otros derechos e impuestos. 文 |                      |              |              |
|    |                                                                                                    |                                                       | ¿Activar cálculo inverso? 🗋               | Subtotal honorarios: | 11,600.00    |              |
|    | Desglose de derechos e i                                                                                          | mpuestos por cuenta de terceros                       |                                           | Subtotal Gastos:     | \$ 9,800.00  |              |
|    |                                                                                                    |                                                       | Concepto:                                 |                      | Monto:       |              |
|    |                                                                                                    | Seleccione                                            |                                           | •                    | 5 000 00     | ÷            |
|    |                                                                                                    | AVALUO                                                |                                           |                      | 500.00       |              |
|    |                                                                                                    | CONSTANCIA DE NO ADEUDOS DE PREDIAL (MPIO)            |                                           |                      | 500.00       | □□<br>帝      |
|    |                                                                                                    | INSCRIPCION EN EL REGISTRO PUBLICO (RPPvC)            |                                           |                      | 2,000.00     | ۵<br>ش       |
|    |                                                                                                    | 2do AVISO PREVENTIVO AL REGISTRO PUBLICO (RPPyC)      |                                           |                      | 200.00       | <del>أ</del> |
|    |                                                                                                    | 1er AVISO PREVENTIVO AL REGISTRO PUBLICO (RPPyC)      |                                           |                      | 200.00       | ۵.           |
|    |                                                                                                    | CERTIFICADO DE LIBERTAD DE GRAVAMEN Ordinario (RPPyC) |                                           |                      | 1,400.00     | <b>ā</b>     |
|    |                                                                                                    |                                                       |                                           | Total:               | 21.400.00    |              |

Regresar al menú de AdminNot e ingresar a "Control de Protocolo".

|                               |                      |                                     | ?               |                                    |
|-------------------------------|----------------------|-------------------------------------|-----------------|------------------------------------|
|                               |                      | AdminNot                            |                 |                                    |
| Expedientes y<br>presupuestos | Control de Protocolo | Tablero de gestión<br>y seguimiento | Índice notarial | Tarifas de impuestos<br>y derechos |

Ingresar "Asignar escritura".

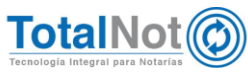

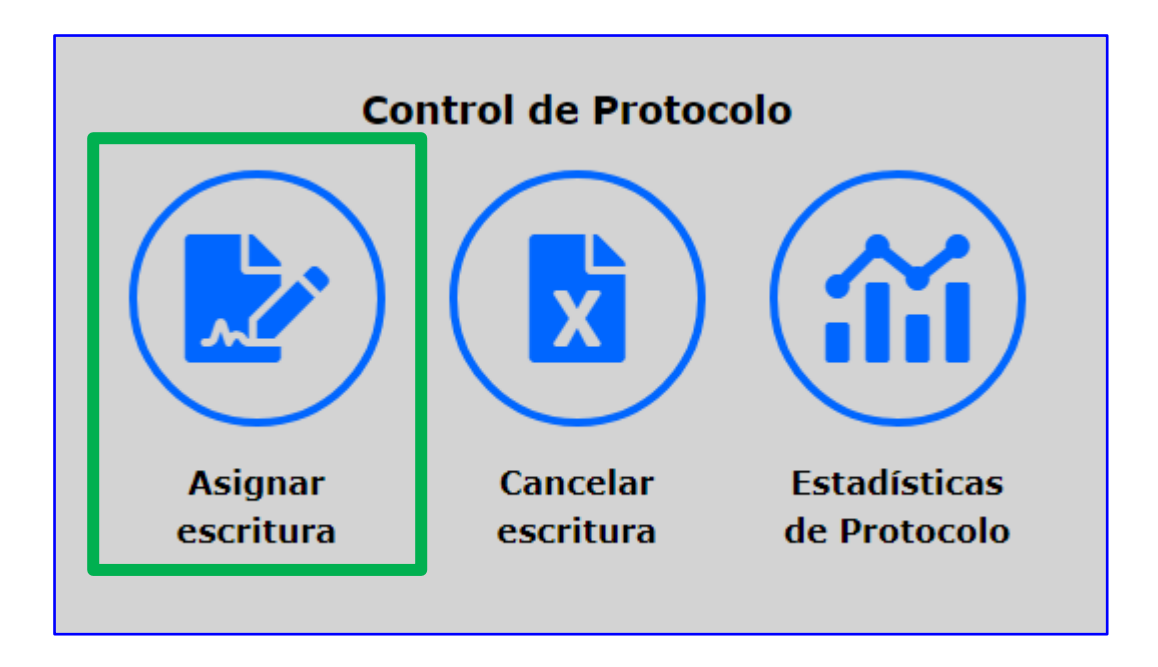

Ingresar los datos del expediente y asignar la escritura en "Asignar escritura".

| Ξ       | AdminNot                                                                                                    |                                                                          |                                                                                                    |                                                                                                    |                                                                                               | AAA010101AAA - 576 SALIR 🔂                                                       |
|---------|----------------------------------------------------------------------------------------------------|--------------------------------------------------------------------------|----------------------------------------------------------------------------------------------------|----------------------------------------------------------------------------------------------------|-----------------------------------------------------------------------------------------------|----------------------------------------------------------------------------------|
|         | AdminNot / Control de protocolo / Asignación de escrituras                                                                                                    |                                                                          |                                                                                                    |                                                                                                    | -🗗 Asignar esc                                                                                | ritura 🖉 Validar                                                                 |
| ta<br>× | Avisos!<br>CONFIRME> ASIGNAR ESCRITURA                                                                                                    |                                                                          |                                                                                                    |                                                                                                    |                                                                                               |                                                                                  |
|         | Tipo de protocolo: Ordinario 🗸                                                                                                    | de impresión a folic                                                     | No. expediente: 🔯 210151                                                                           | No. escritura: 065285<br>de firma de escritura: 12                                                 | 2/04/2022                                                                                     | Sufijo: 0                                                                        |
|         | Folio inicial: 100434<br>Folios adicionales:                                                                                                    |                                                                          | Folios utilizados: 6                                                                               | Folio final: 100439                                                                                |                                                                                               | Libro: 2105                                                                      |
|         | Cliente: NOMBRE EXTRANJ                                                                                                    | RO                                                                       |                                                                                                    |                                                                                                    |                                                                                               |                                                                                  |
|         | Notario:                                                                                                    | ~                                                                        | Abogado:                                                                                           | NO VALIDAR ABOGADO                                                                                 | Abogado 2:                                                                                    | NO VALIDAR ABOGADO                                                               |
|         | Asistente: NO VALIDAR SECRET                                                                                                    | IRIA 👻                                                                   | Institución:                                                                                       | NO VALIDAR BUFETE                                                                                  |                                                                                               |                                                                                  |
|         | Tipo de operación: COMPRAVENTA                                                                                                    |                                                                          |                                                                                                    | ~                                                                                                  |                                                                                               |                                                                                  |
|         | * El campo 'SUFIJO' se utiliza en los casos de múltiples inmuebl<br>(minúsculas). Esto brinda la posibilidad de capturar un máximo<br>marco de Inmuebles adquiridos durante el ejercicio liscal 2014 | es y/o distintos actos<br>de 61 sufijos asociad<br>regla 2.7.1.23. RMF 2 | : jurídicos en el mismo número de instrumen<br>os a un mismo número de escritura. NO se p<br>2020) | to. Por defecto lleva valor '0'. El rango de v<br>permite la letra 'Ñ', letras acentuadas o caract | valores permitidos va de '0' -> '9', de 'A'<br>teres especiales (\$,#, etc). El sufijo 'Z' se | -> 'Y' (MAYÚSCULAS) y de 'a' -> 'z'<br>e reserva para generar complementos en el |

El sistema mostrará una confirmación de que la asignación de la escritura al expediente se realizó de manera satisfactoria.

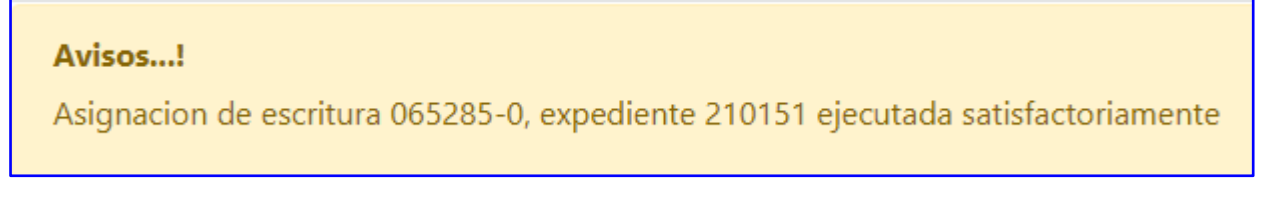

La cuenta del administrador debe ser preferentemente de una persona física, mientras que teóricamente la cuenta del facturador debería ser de una persona moral. Es importante

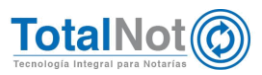

resaltar que esta configuración se aplica a solicitud del cliente, quien debe asegurarse de tener ambas cuentas activas. Además, el cliente debe realizar la solicitud de esta conexión por correo electrónico dirigido a su ejecutivo asignado.

Una vez terminado el registro del expediente en la cuenta del Administrador en AdminNot, la factura puede ser timbrada en dicha cuenta o en la cuenta del Facturador, para tal efecto se debe ingresar a la cuenta del Facturador en FacturaNot en donde deben estar registrados los datos del notario que dará fé.

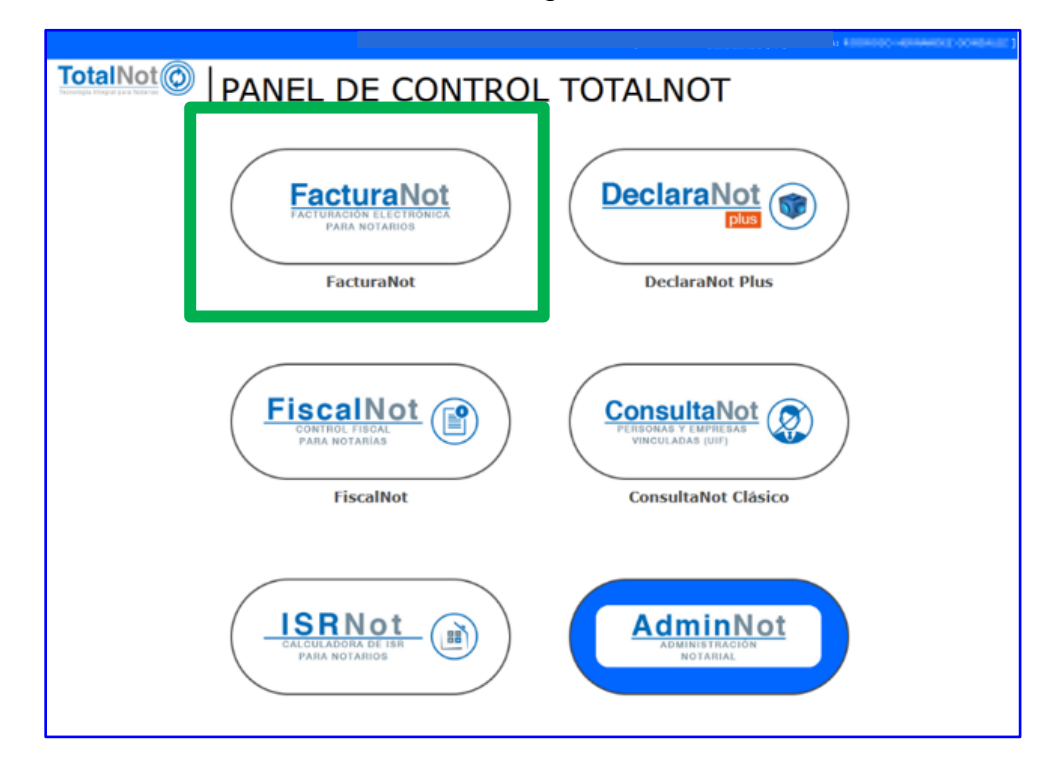

Desde el PANEL DE CONTROL TOTALNOT ingresar al módulo de FacturaNot.

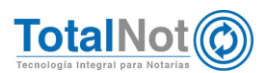

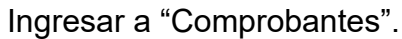

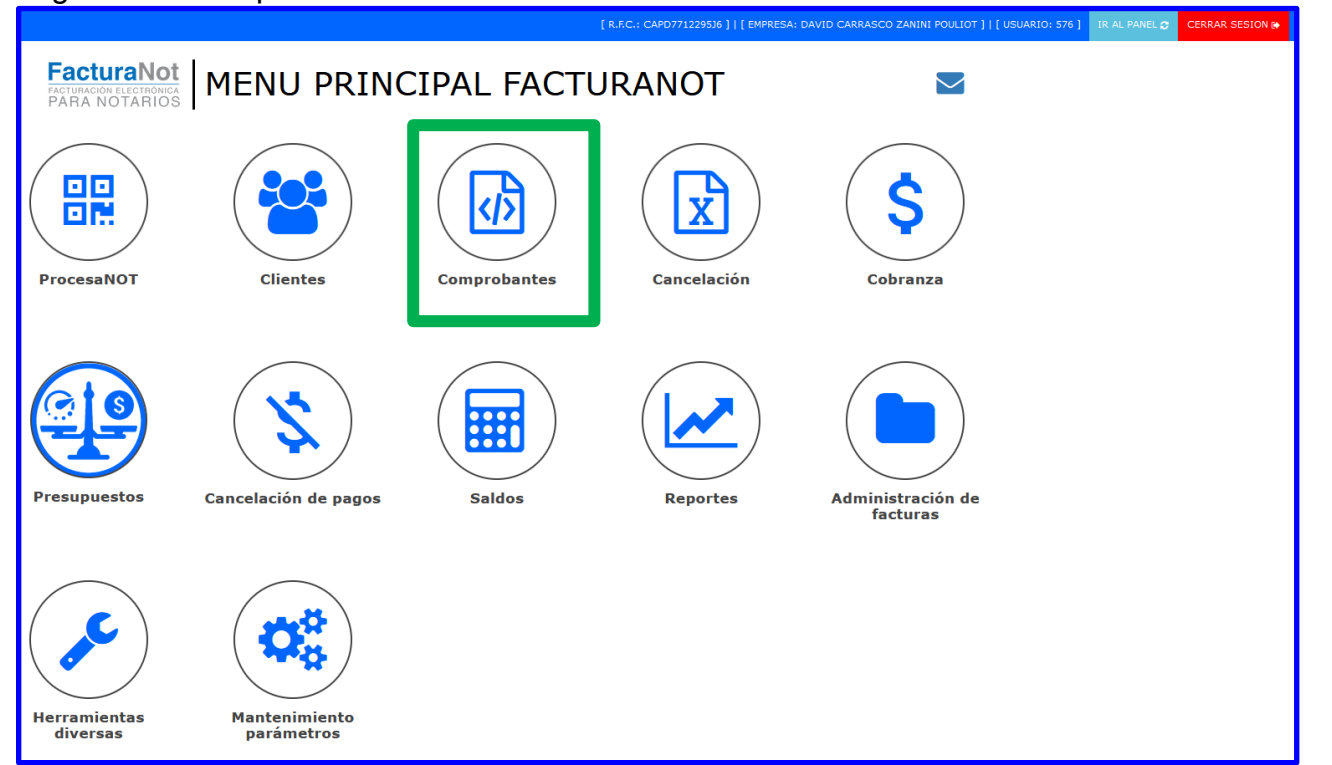

Ingresar a "CFDI de honorarios, impuestos y derechos locales"

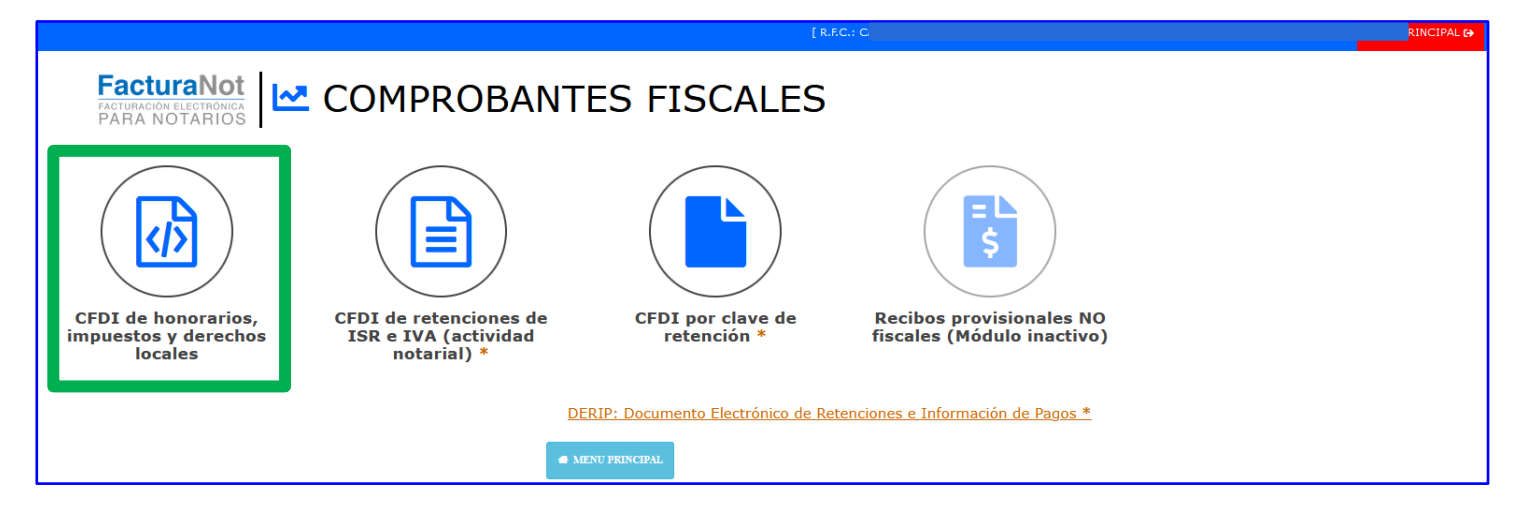

Seleccionar "ESCRITURAS RFC ADMINISTRADOR".

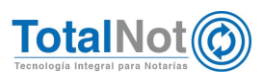

| ≡ FacturaNot        | (R.F.C. O                                                                            |                                          |
|---------------------|--------------------------------------------------------------------------------------|------------------------------------------|
| FACTURACIÓN Versión | 3.3                                                                                  | Inicio / Comprobantes fiscales / Facture |
| CONSULTA SALDOS BO  | RRADOR CEDI TIMBRAR CEDI ESCRITURAS REC ADMINISTRADOR AAA010101AAA                   | VALIDAR FORMA                            |
|                     |                                                                                      |                                          |
|                     |                                                                                      |                                          |
|                     | CLIENTE: NOMBRE COMPLETO:                                                            |                                          |
|                     |                                                                                      |                                          |
|                     | BORRADOR Nº PRESUPUESTO Nº: FECHA EMISIÓN: FECHA DE VENCIMIENTO                      |                                          |
|                     | Q 120422 🕅                                                                           |                                          |
|                     | TIPO DOCUMENTO: ESCRITURA Nº: MONEDA:                                                |                                          |
|                     | ESCRITURA V - 0 PESOS MXN V                                                          |                                          |
|                     | ABOGADO: ABOGADO 2: ASISTENTE:                                                       |                                          |
|                     |                                                                                      |                                          |
|                     | SOLICITANTE: CFDI Nº: FORMA DE PAGO:                                                 |                                          |
|                     | PENDIENTE SELECCIONAR V                                                              |                                          |
|                     | MÉTODO DE PAGO: CUENTA BANCARIA BENEFICIARIO: FECHA DEL DEPÓSITO:                    |                                          |
|                     | PENDIENTE SELECCIONAR V                                                              |                                          |
|                     | REFERENCIA DEL PAGO: COMPLEMENTO NOTARIOS:                                           |                                          |
|                     |                                                                                      |                                          |
|                     | COMPLEMENTO EN CFDI APLICA PARA TRASLATIVA DE DOMINIO ENAJENANTE(S) PERSONAS FÍSICAS | 121                                      |
|                     |                                                                                      |                                          |
|                     | DATOS DE FACTURACIÓN                                                                 |                                          |
|                     | RECIBO A NOMBRE DE: R.F.C.: USO CFDI:                                                |                                          |
|                     | PENDIENTE SELECCIONAR                                                                | ~                                        |
|                     |                                                                                      |                                          |
|                     | CONCEPTO E IMPORTES                                                                  |                                          |
|                     | Claves Notariales SAT?   Catalogo de Productos y Servicios SAT                       | .00                                      |
|                     | E48 HONORARIOS:                                                                      |                                          |
|                     |                                                                                      |                                          |

# Seleccionar "Consultar".

| AdminNot         |                                                            |                                |                          |                |                          | A          | AA010101AAA - 5 | 76 SALIR 🕞 |
|------------------|------------------------------------------------------------|--------------------------------|--------------------------|----------------|--------------------------|------------|-----------------|------------|
| AdminNot / Búsqu | ueda de expedientes y presupuestos                         |                                |                          | ငြံရ Consultar | ✓ Valida                 |            |                 |            |
|                  | Buscar por rango de fechas en:                             | Expedientes O Escrituras       | Del:                     | 01/04/2022 😵   | AI:                      | 12/04/2022 | ٢               |            |
|                  | Nombre de cliente u otorgante: Nombre completo o fragmento |                                | RFC cliente u otorgante: |                | RFC completo o fragmento |            |                 |            |
|                  | Domicilio del inmueble:                                    | Domicilio completo o fragmento |                          | Moneda         | PESOS MXN                |            | ~               |            |
|                  | Tipo de operación:                                         | Seleccione 👻                   | ¿Operación repo          |                | eportable a la UIF?      | Todas      | ~               |            |
|                  |                                                            |                                |                          |                |                          |            |                 |            |

Seleccionar el número de expediente al cual se generará CFDI de honorarios con complemento notarial.

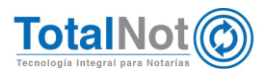

| Adm      | inNot            |                           |                      | DAVID CARRASC | O ZANINI POULIOT |        |                 |           | AAA010101AAA - 576 SAUR 🔂 |
|----------|------------------|---------------------------|----------------------|---------------|------------------|--------|-----------------|-----------|---------------------------|
| AdminNot | / Búsqueda de ex | xpedientes y presupuestos |                      |               |                  |        | • Regresar      | 🗢 Validar |                           |
|          |                  | Registros del 01-04       | 4-2022 al 12-04-2022 |               |                  | Total  | de registros: 6 | < >       |                           |
| Selecc.  | N° Exp.          | Fecha Exp.                | N° Esc.              | Fecha firma   | Libro            | Folio  |                 | Operación | Abogado(s)                |
| 0        | 210146           | 05-ABR-22                 | 065282 - A           | 05-ABR-22     | 002501           | 100400 | COMPRAVENTA     |           |                           |
| 0        | 210147           | 05-ABR-22                 | 065282 - B           | 05-ABR-22     | 002501           | 100400 | COMPRAVENTA     |           |                           |
| 0        | 210148           | 11-ABR-22                 | 010000 - 0           | 11-ABR-22     | 000001           | 000201 | COMPRAVENTA     |           |                           |
| 0        | 210149           | 11-ABR-22                 | 065283 - 0           | 11-ABR-22     | 002501           | 100423 | COMPRAVENTA     |           |                           |
|          | 210150           | 11-ABR-22                 | 065284 - 0           | 11-ABR-22     | 002501           | 100430 | COMPRAVENTA     |           |                           |
| 0        | 210151           | 12-ABR-22                 | 065285 - 0           | 12-ABR-22     | 002105           | 100434 | COMPRAVENTA     |           |                           |

Se importarán los datos de la escritura (datos de cliente y datos del CFDI de honorarios con complemento notarial).

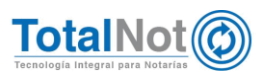

| ≡ FacturaNot                  |                                                                                                    | :0 ZANINI POULIOT ]   [ USUARIO: 576 ] SALIR 🖗 |
|-------------------------------|----------------------------------------------------------------------------------------------------|------------------------------------------------|
| FACTURACIÓN Versión 3.3       |                                                                                                    | Inicio / Comprobantes fiscales / Facturación   |
| CONSULTA SALDOS BORRADOR CFDI | I TIMBRAR CFDI ESCRITURAS RFC ADMINISTRADOR AAA010101AAA                                                       | • VALIDAR FORMA                                |
|                               |                                                                                                    |                                                |
|                               | ERRORES ENCONTRADOSI                                                                                           |                                                |
|                               | EL METODO DE PAGO ES UN CAMPO OBLIGATORIO                                                                      |                                                |
|                               | EL USU DEL CADI ES UN CAMPO UDELIGATURIO                                                                       |                                                |
|                               | AVISOS!                                                                                                    |                                                |
|                               | SE IMPORTAN DATOS, DE LA ESCRITURA 065285                                                                      |                                                |
|                               |                                                                                                    |                                                |
|                               | Q EXTRANJERO NOMBRE EXTRANJERO                                                                                 |                                                |
|                               | BORRADOR Nº PRESUPUESTO Nº: FECHA EMISIÓN: FECHA DE VENCIMIENTO                                                |                                                |
|                               | Q 120422 120422                                                                                                |                                                |
|                               | TIPO DOCUMENTO:     ESCRITURA N°:     MONEDA:       ESCRITURA     V     065285     -     0     PESOS MXN     V |                                                |
|                               | ABOGADO: ABOGADO 2: ASISTENTE:                                                                                 |                                                |
|                               |                                                                                                    |                                                |
|                               | SOLICITANTE: CFDI Nº: FORMA DE PAGO:                                                                           |                                                |
|                               | MÉTODO DE PAGO: COMPLEMENTO NOTARIOS:                                                                          |                                                |
|                               | PENDIENTE SELECCIONAR V                                                                                        |                                                |
|                               | COMPLEMENTO EN CFDI APLICA PARA TRASLATIVA DE DOMINIO ENAJENANTE(S) PERSONAS FÍSIO                             | as Z                                           |
|                               |                                                                                                    |                                                |
|                               | DATOS DE FACTURACIÓN                                                                                           |                                                |
|                               | RECIBO A NOMBRE DE: R.F.C.: USO CFDI:                                                                          |                                                |
|                               | NOMBRE EXTRANJERO XEXX0101000 PENDIENTE SELECCIONAR                                                            | ~                                              |

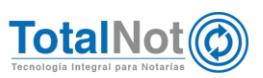

Completar los datos del CFDI de honorarios y complemento notario, timbrar presionando "TIMBRAR CFDI".

| ≡ FacturaNot                 |                                                                                                    | CO ZANINI POULIOT ]   [ USUARIO: 576 ] SALIR (* |  |  |  |  |
|------------------------------|----------------------------------------------------------------------------------------------------|-------------------------------------------------|--|--|--|--|
| FACTURACIÓN Versión 3.3      |                                                                                                    | Inicio / Comprobantes fiscales / Facturación    |  |  |  |  |
| CONSULTA SALDOS BORRADOR CFD | TIMIRAR C+DI                                                                                                    | O VALIDAR FORMA                                 |  |  |  |  |
|                              | COMPLEMENTO NOTABUIO<br>CLIENTE: NOMBRE COMPLETO:<br>Q EXTRAUERO NOMBRE EXTRAURRO<br>DOBLADOR M Q EXTRAURRO<br>DOBLADOR M Q EXTRAURRO<br>DOBLADOR M Q EXTRAURRO<br>COMPLEX ON ONE OF THE COMPLEX ON OF THE COMPLEX OF THE COMPLEX OF |                                                 |  |  |  |  |
|                              | SOLICITANTE: CFDI Nº: FORMA DE PAGO:                                                                                                    |                                                 |  |  |  |  |
|                              | MÉTODO DE PAGO:<br>PAGO UNA SOLA EXHIBICION (PUE) V<br>REFERENCIA DEL PAGO:<br>COMPLEMENTO NOTARIOS:<br>CFDI CON COMPLEMENTO NOTARIOS V                                                                                                    |                                                 |  |  |  |  |
|                              | COMPLEMENTO EN CEDI APLICA PARA TRASLATIVA DE DOMINIO ENAJEMANTE(S) PERSONAS EÍSICAS                                                                                                    |                                                 |  |  |  |  |
|                              | RECIBO A NOMBRE DE: R.F.C.: USO CFDI:<br>NOMBRE EXTRANLERO XEXX010101000 GASTOS EN GENERAL (G03) V                                                                                                    |                                                 |  |  |  |  |
|                              | CONCEPTO E IMPORTES                                                                                                    |                                                 |  |  |  |  |
|                              | EASt     COMPRAVENTA     TOTAL: 21,400.00       E48     COMPRAVENTA     10,000,00                                                                                                    |                                                 |  |  |  |  |

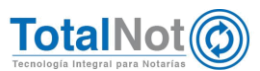

Es importante mencionar que

Al pulsar la imagen

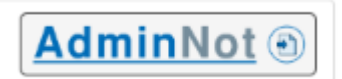

FacturaNot obtendrá los datos de la operación así como los datos de los otorgantes previamente integrados en la cuenta del Administrador a través de AdminNot

|                                | CONCEPTO E                                                                                | IMPORTES                                                                                        |           |  |  |  |
|--------------------------------|-------------------------------------------------------------------------------------------|-------------------------------------------------------------------------------------------------|-----------|--|--|--|
| ¿Claves Nota<br>CLAVE UNIDAD I | ariales SAT?   Catálogo de Productos y Servicios SAT<br>DE MEDIDA SAT / CONCEPTO FACTURA: | Admi                                                                                            | nNot      |  |  |  |
| E48                            | COMPRAVENTA                                                                               |                                                                                                 |           |  |  |  |
| CLAVE PRODUCT                  | O / SERVICIO (SAT)                                                                        |                                                                                                 | 17 677 00 |  |  |  |
| 80121704                       | SERVICIOS LEGALES SOBRE CONTRATOS, SERVICIOS NOTARL                                       |                                                                                                 | 17,077.00 |  |  |  |
| ISR POR ADOUISICIÓ             | N. ENAIENANCIÓN E IVA EN CONSTRUCCIONES NO HABITACIONALES REQUIEREN                       | HONORARIOS:                                                                                     | 7,362.07  |  |  |  |
| CFDI DE RETENCIONE             | is                                                                                        | 16.00 % I.V.A.:                                                                                 | 1,177.93  |  |  |  |
|                                |                                                                                           | Impuestos     RETENCIÓN LOCAL:     IMPUESTO CE     TRASLADO LOCAL:     IMPUESTO SC     % MONTO: |           |  |  |  |
|                                |                                                                                           | دمدتivar cálculo inverso? 🗌 subtotal:                                                           | 8,540.00  |  |  |  |
|                                |                                                                                           | DERECHOS R.P.P.:                                                                                |           |  |  |  |
|                                |                                                                                           | CAPTURA DESGLOSE OTROS DERECHOS:                                                                | 9,137.00  |  |  |  |
|                                |                                                                                           | I.S.A.I / TRASLADO DE DOMINIO:                                                                  |           |  |  |  |
|                                |                                                                                           | TOTAL:                                                                                          | 17,677.00 |  |  |  |

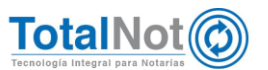

El comprobante ha sido timbrado exitosamente y los datos del cliente registrados en el RFC Administrador han sido importados correctamente al RFC Facturador.

Cada vez que importemos los datos de un cliente registrado en el RFC Administrador, se reemplazarán los datos del cliente previamente registrados en el RFC Facturador. En caso de que se realicen modificaciones en los datos de un cliente registrado en el RFC Facturador, al importar la información desde el RFC Administrador, estos cambios reemplazarán los datos existentes en el RFC Facturador. Por lo tanto, se recomienda realizar las modificaciones en el RFC Administrador y así mantener la consistencia de los datos.

Para verificar esto realizamos el siguiente procedimiento:

Ingresar en el MENU PRINCIPAL DE FACTURANOT a "Clientes".

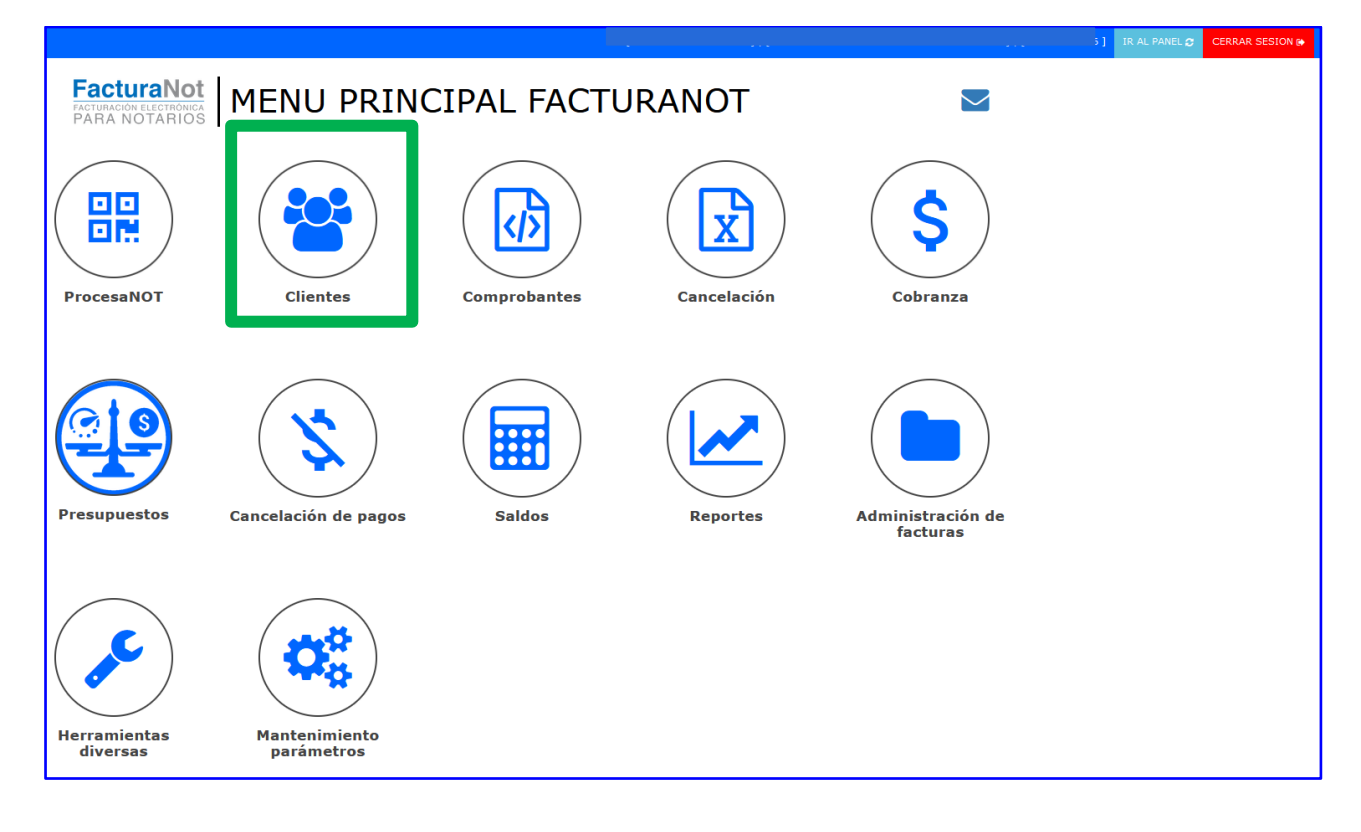

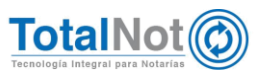

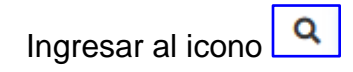

| ≡ FacturaNot                                                               |                  |                   |                                              | SALIR (→          |
|----------------------------------------------------------------------------|------------------|-------------------|----------------------------------------------|-------------------|
| AMANTENIMIENTO AL ARCHIVO DE CLIENTES                                      |                  |                   |                                              | Inicio / Clientes |
| ♥ REGISTRO PREV. SGTE. REGISTRO ♥ APLICAR                                  |                  |                   |                                              | 🔮 VALIDAR FORMA   |
|                                                                            |                  |                   |                                              |                   |
|                                                                            |                  |                   |                                              |                   |
| FUNCTÓN: COD BO CLIENTE:                                                   | TIPO:            | MONEDA:           | FORMA DE PAGO PREDETERMINADO:                |                   |
| ALTA CODIGO MANUAL                                                         | PERSONA FISICA   | PESOS MXN V       | POR DEFINIR (99)                             | ~                 |
| CTA. BANCARIA DEL PAGO: CONDICIONES DE                                     | PAGO:            | USO CFDI (V3.3)   |                                              |                   |
|                                                                            | DÍAS             | POR DEFIN         | IR (P01) V                                   |                   |
| L'HABILITAR PORTAL DE DESCARGA DE COMPROBANTES FISCALES PARA ESTE CLIENTE? |                  |                   |                                              |                   |
|                                                                            |                  | CIÓN DEL CLIENTE  |                                              |                   |
|                                                                            | DATOS DE FACTORA | CION DEL CLIENTE  |                                              |                   |
| CARACTERÍSTICAS DEL CLIENTE: * NOMBRE:                                     |                  | Consulta de contr | ribuyentes en el portal del SAT<br>C.U.R.P.: |                   |
| RFC CON HOMOCLAVE                                                          |                  | 6                 |                                              |                   |
| REGIMEN I.V.A.: FECHA DE ALTA:                                             | FECHA DE BAJA:   | CALLE:            | No. EXT.:                                    | No. INT.:         |
| CON I.V.A. ¥ 120422                                                        |                  |                   |                                              |                   |
| MANZANA:                                                                   | LOTE:            |                   | ENTRE CALLES:                                |                   |
|                                                                            |                  |                   |                                              |                   |

# Presionar "CONSULTA".

| ≡ FacturaNot                             |        |       |         |                 | ] SALIR 🕞                     |
|------------------------------------------|--------|-------|---------|-----------------|-------------------------------|
| O BÚSOUEDA DE CLIENTES                   |        |       |         |                 | Inicio / Búsqueda de clientes |
| CONTINUA OTRA BUSQUEDA BUSQUEDA ALFABET. |        |       |         |                 | VALIDAR FORMA                 |
|                                          |        |       |         |                 |                               |
|                                          |        |       |         |                 |                               |
| CODIGO: NOMBRE:                          |        | TIPO: | ESTADO: | ESTADO:         |                               |
|                                          |        |       |         | TODOS           | · · · · ·                     |
|                                          |        |       |         |                 |                               |
| сóвко                                    | NOMBRE |       |         | TIPO DE CLIENTE | ESTADO                        |
|                                          |        |       |         |                 |                               |

Aparece una lista con los clientes registrados, y podemos visualizar al cliente que ha sido importado desde la cuenta del RFC Administrador.

| ≡ FacturaNot                                       |                 | SALIR 🔂          |  |  |  |  |  |  |
|----------------------------------------------------|-----------------|------------------|--|--|--|--|--|--|
| Q BÚSQUEDA DE CLIENTES Inicio / Búsqueda de client |                 |                  |  |  |  |  |  |  |
| CONTINUA OTRA BUSQUEDA ALFABET.                    |                 | ♥ VALIDAR FORMA  |  |  |  |  |  |  |
|                                                    |                 |                  |  |  |  |  |  |  |
|                                                    |                 |                  |  |  |  |  |  |  |
| AVI5051                                            |                 |                  |  |  |  |  |  |  |
| NO HAY REGISTROS MAS ADELANTE.                     |                 |                  |  |  |  |  |  |  |
| cápica Nollege Tipo Estipo                         | ECTADO          |                  |  |  |  |  |  |  |
|                                                    | TODOS           | ~                |  |  |  |  |  |  |
|                                                    |                 |                  |  |  |  |  |  |  |
| солдо номве                                        | TIPO DE CLIENTE | ESTADO           |  |  |  |  |  |  |
| C CARRASCO-ZAVINI POULIOT NATALIA                  | PERSONA FISICA  | CIUDAD DE MEXICO |  |  |  |  |  |  |
| O EXTRANIERO NOIBRE EXTRANIERO                     | PERSONA FISICA  | CIUDAD DE MEXICO |  |  |  |  |  |  |

Al seleccionar se obtienen los datos que hemos importado desde la cuenta del RFC Administrador.

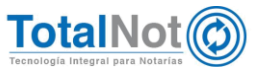

| ≡ FacturaNot                                                               |                  |                    |                                | SALIR (#          |
|----------------------------------------------------------------------------|------------------|--------------------|--------------------------------|-------------------|
| AMANTENIMIENTO AL ARCHIVO DE CLIENTES                                      |                  |                    |                                | Inicio / Clientes |
| REGISTRO PREV. SGTE. REGISTRO  APLICAR                                     |                  |                    |                                | • VALIDAR FORMA   |
|                                                                            |                  |                    |                                |                   |
|                                                                            |                  |                    |                                |                   |
|                                                                            | TIRO             | MONEDA             | EORMA DE RACO REDETERMINADO:   |                   |
| CONSULTA V Q EXTRANJERO                                                    | PERSONA FISICA V | PESOS MXN V        | POR DEFINIR (99)               | ~                 |
| CTA. BANCARIA DEL PAGO: CONDICIONES DE                                     | PAGO:            | USO CFDI (V3.3)    |                                |                   |
|                                                                            | DÍAS             | PENDIENTE SE       | LECCIONAR                      |                   |
| /HABII ITAR PORTAL DE DESCARGA DE COMPROBANTES EISCALES PARA ESTE CLIENTE? |                  |                    |                                |                   |
|                                                                            |                  |                    |                                |                   |
|                                                                            | DATOS DE FACTURA | ACIÓN DEL CLIENTE  |                                |                   |
|                                                                            |                  | Consulta de contr  | ibuyentes en el portal del SAT |                   |
| CARACTERÍSTICAS DEL CLIENTE: * NOMBRE:                                     |                  | * R.F.C.: XEXX0101 | 01000 C.U.R.P.:                |                   |
| RFC CON HOMOCLAVE                                                          | ERO              | 0                  |                                |                   |
| REGIMEN I.V.A.: FECHA DE ALTA:                                             | FECHA DE BAJA:   | CALLE:             | No. EXT.:                      | No. INT.:         |
| CON I.V.A. ¥ 290115                                                        |                  | ST JOHNS           | 111                            |                   |
| MANZANA:                                                                   | LOTE:            |                    | ENTRE CALLES:                  |                   |
|                                                                            |                  |                    |                                |                   |
|                                                                            |                  |                    |                                |                   |

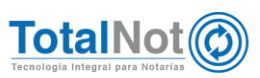

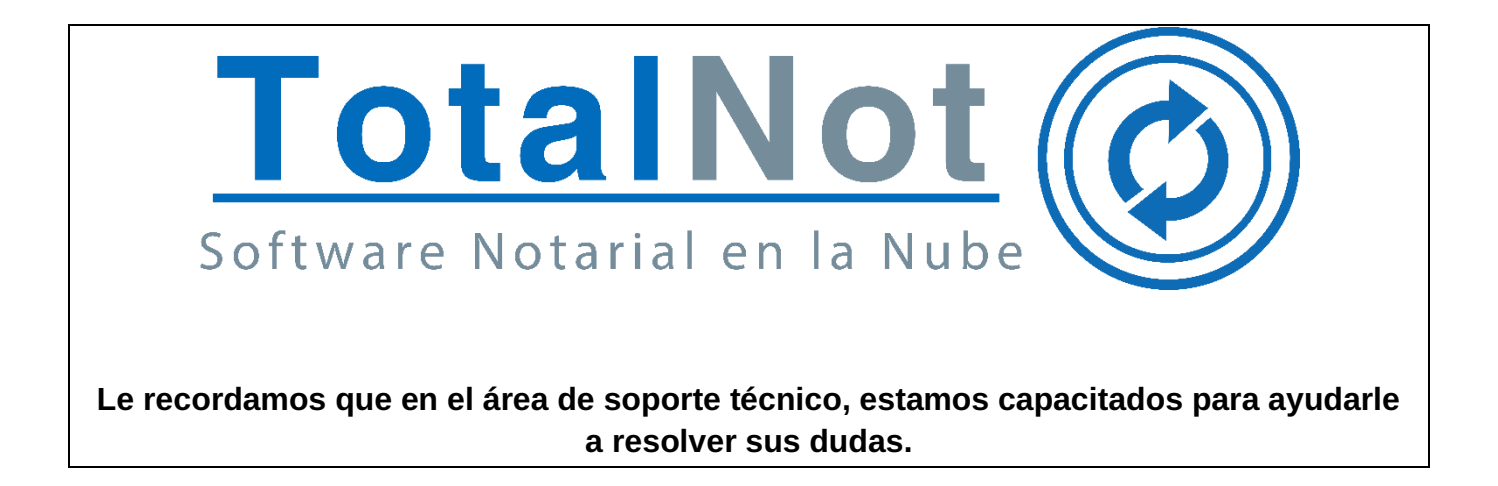

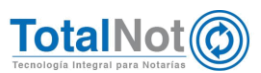